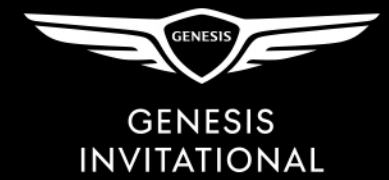

## How to transfer your mobile 2020 Genesis Invitational tickets

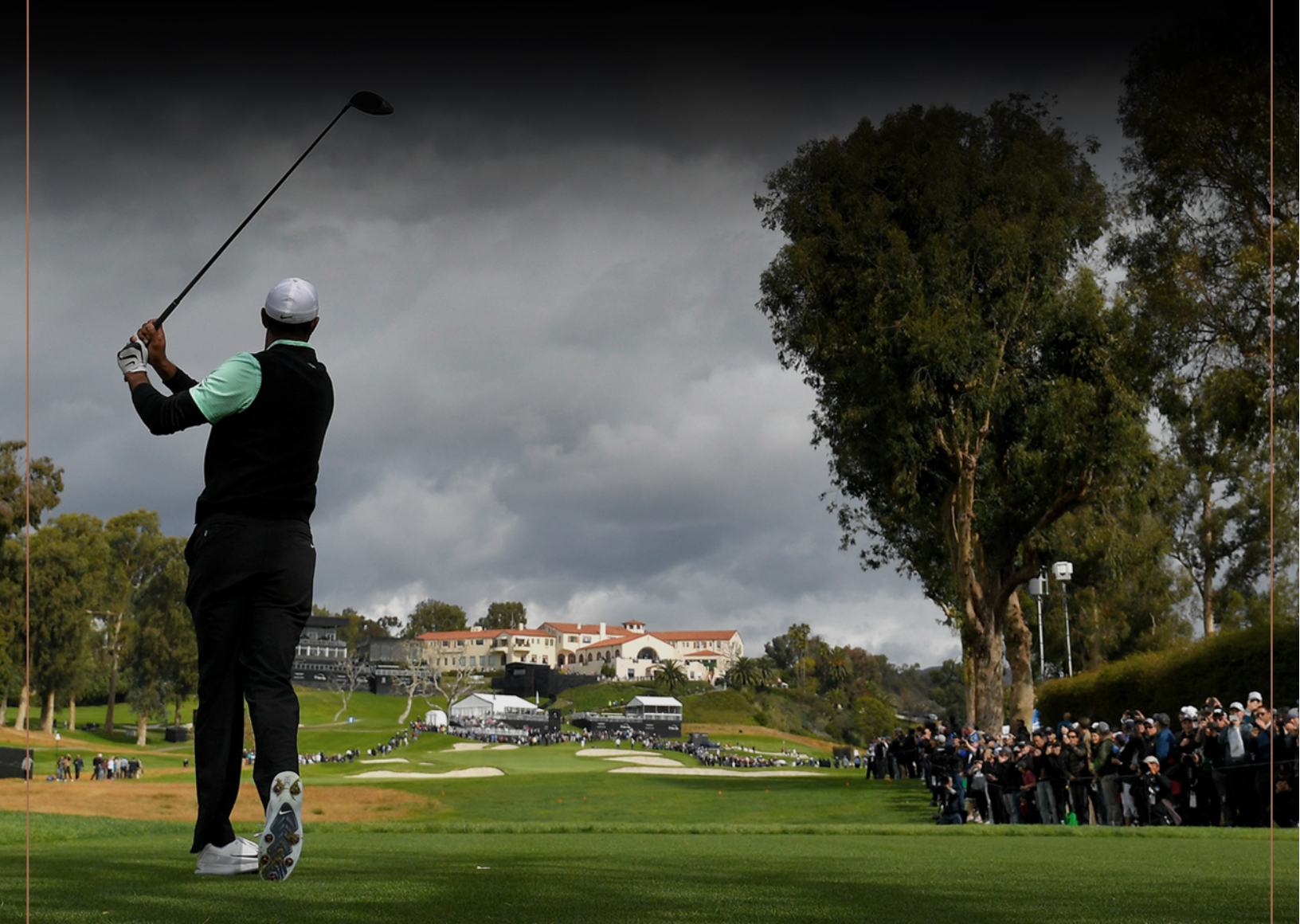

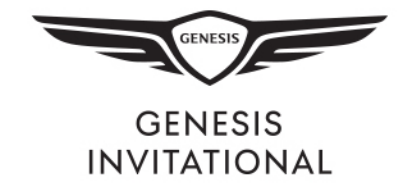

## Log into your account on Account Manager and click on the My Events tab

## Select the *Transfer* button at the top of your screen.

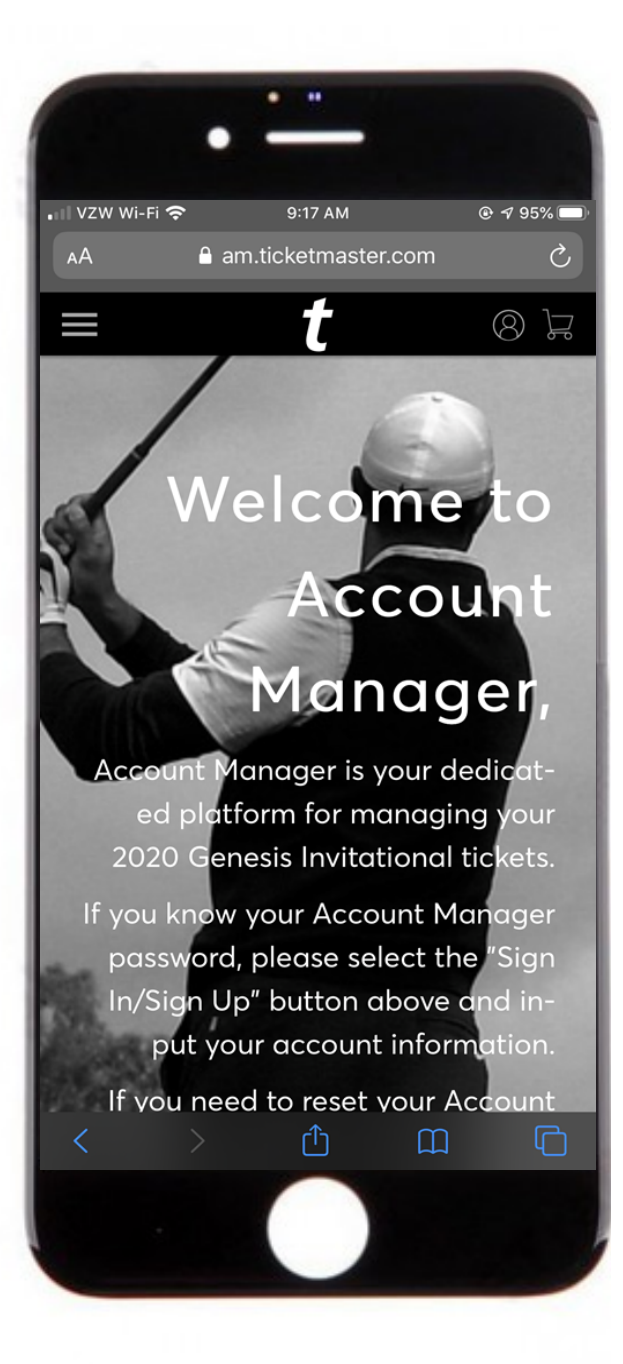

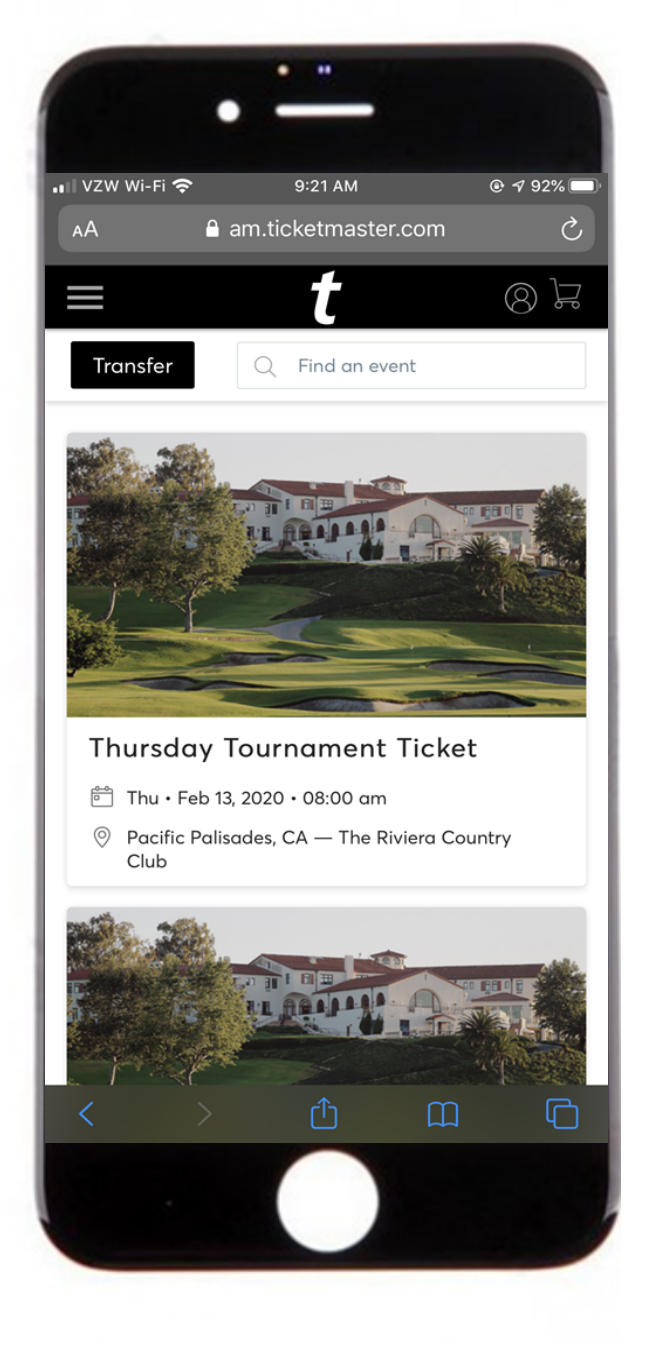

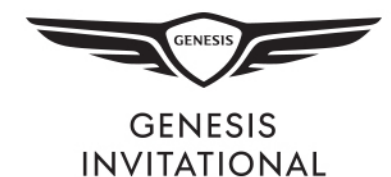

Check the boxes of the events you wish to transfer and click Next.

Select the specific tickets you would like to transfer and click Next.

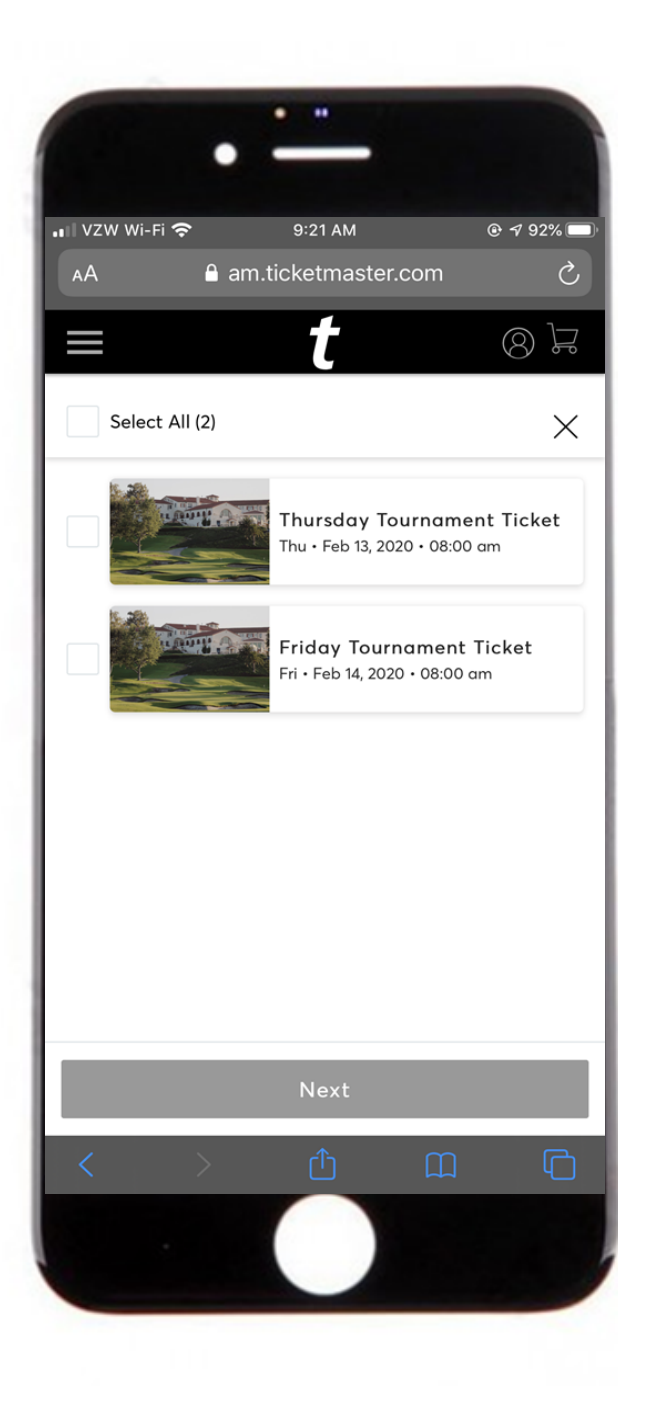

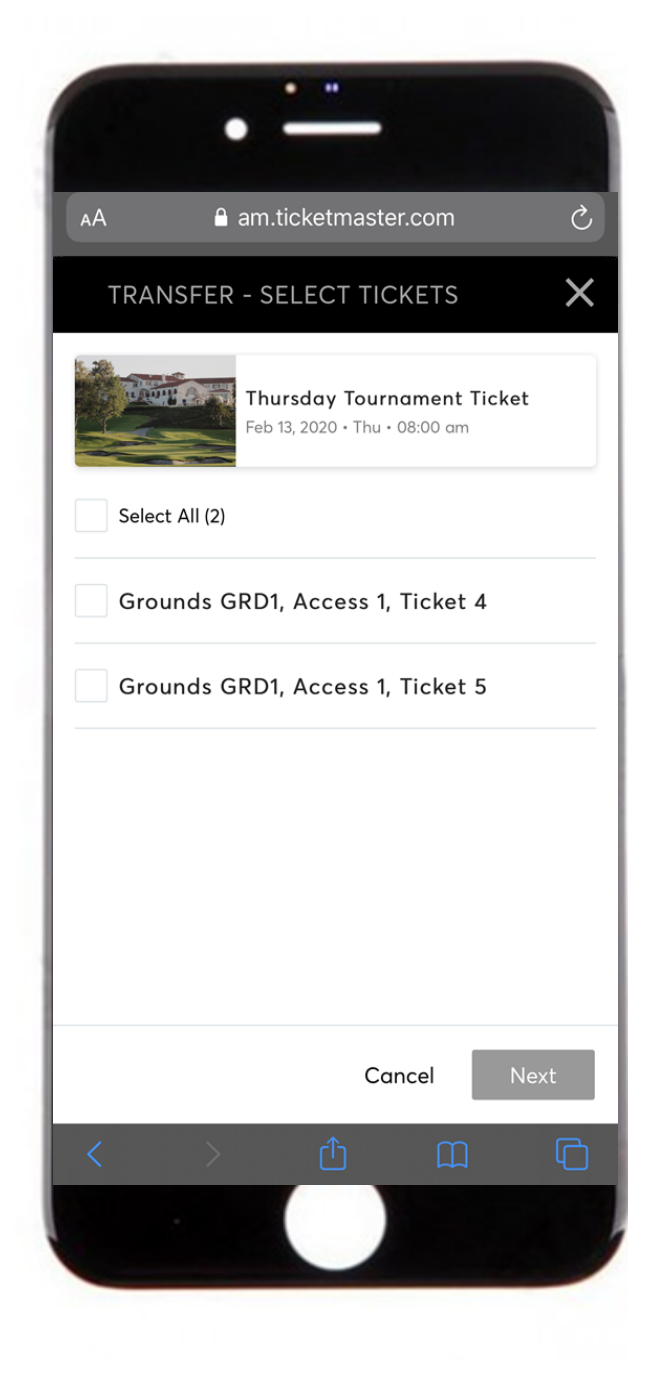

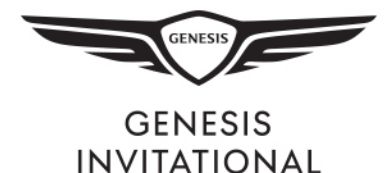

Fill out the name and email address for the person you would like to transfer the ticket to and select *Transfer*.

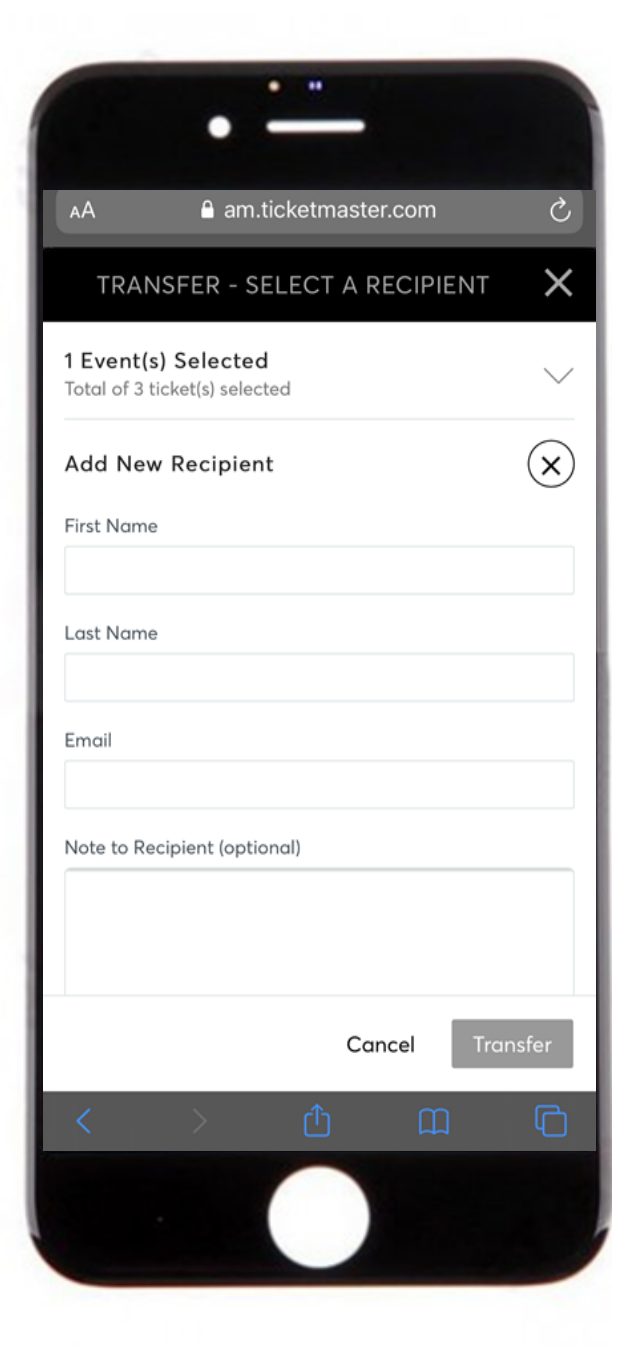

Once you transfer the tickets, the confirmation screen will appear. Confirm the information is correct and select Done. The transfer is only complete when your guest accepts the ticket(s).

|            |                                            | •                                               |                                   |                             |
|------------|--------------------------------------------|-------------------------------------------------|-----------------------------------|-----------------------------|
| iti vzw    | Wi-Fi 奈                                    | 3:04 PM                                         | 1                                 | ๏ ୶ ค∎95% 💽                 |
| AА         | ۵                                          | am.ticketma                                     | ster.com                          | S                           |
| TR         | ANSFER                                     | - COMPLE                                        | TE                                | ×                           |
| $\bigcirc$ | Succes<br>are tra                          | s! 2 ticket<br>nsferred.                        | (s) for 1                         | event(s)                    |
|            | What hap<br>accept th<br>Feb 14, 20        | opens next? g<br>e transfer bel<br>20 @ 08:00 d | enesis just<br>ore it expi<br>im. | needs to<br>res on Fri,     |
|            | lf you'd lik<br>do so, just<br>the ticket: | ke to cancel t<br>t as long as g<br>s yet.      | his transfei<br>enesis hasi       | r - you can<br>n't accepted |
|            | Show D                                     | Petails                                         |                                   |                             |
|            |                                            |                                                 |                                   |                             |
|            |                                            |                                                 |                                   |                             |
|            |                                            |                                                 |                                   |                             |
|            |                                            |                                                 |                                   |                             |
|            |                                            |                                                 |                                   | Done                        |
| <          | >                                          | Û                                               | ш                                 | 6                           |
|            |                                            |                                                 |                                   |                             |
|            |                                            |                                                 |                                   |                             |

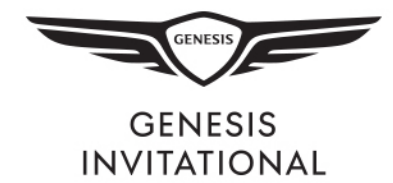

If you need to reclaim the ticket for any reason, you can cancel the transfer before it is accepted on the My Events tab.

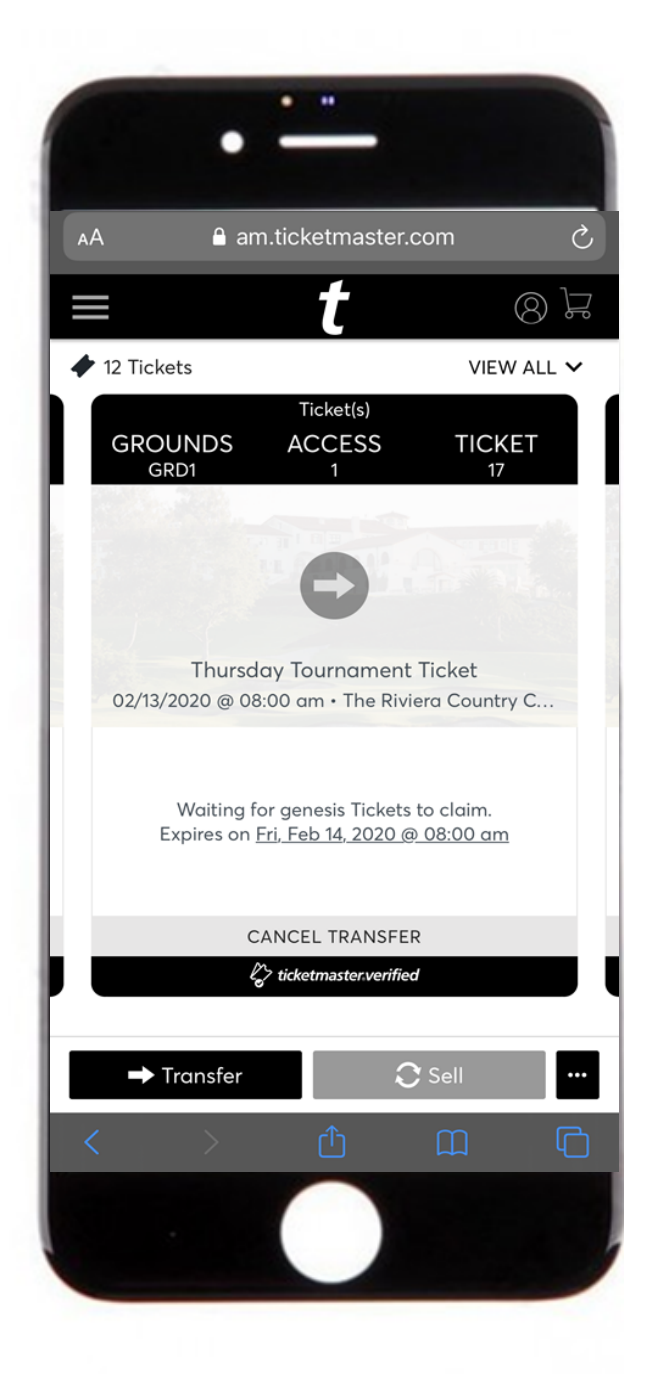